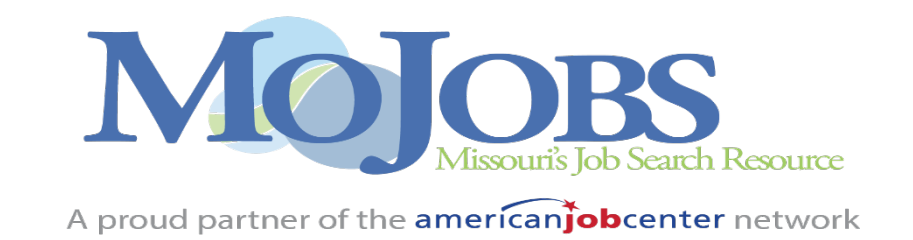

## **MOJOBS READ-ONLY TRAINING ATTESTATION FORM**

I acknowledge that I have received the mandatory training presented to me for Read-Only access to the MOJOBS case management system.

Employer of Record \_\_\_\_\_

Signature\_\_\_\_\_

Please email this completed form to Office of Workforce Development at DWDSUPPORT@DHEWD.MO.GOV